# Mimosa - postup instalace

## Postup

Registrace do cloudu Mimosa https://cloud.mimosa.co/ nebo http://mimosa.co/start

pozn.: Pro plné využití jinak místně regulovaných možností spoje je k dispozici přidání i varianty "Czech Licensed"

#### Postup k bodu 1.1.

Na pravé straně nahoře (1) vybereme položku "Network Settings" následně na levé straně zvolíme položku "Account" (2) a v dolní části "Countries Verification" (3) zvolíme "Verify Another Country" (4) dále přidáme "Czech Republic" a vybereme možnost "Operation in Licensed Mode" (5) po vyplnění klikneme na tlačítko "Add Country Verify" (5) budeme dotázáni na telefonní číslo (6) kam přijde ověřovací SMS.

2. Unlock (odemčení jednotky) – potřebujeme sériové číslo jednotky (v cloudu záložka "unlock") Po odemčení se na webu zobrazí návod na připojení jednotky (webový management) případně je zde ještě možnost se připojit přímo přes ethernet port (192.168.1.20 nebo přes WIFI)

3. Po připojení na webový management jednotky jsme vyzváni k upgrade firmware download firmware můžete stáhnout zde <u>http://mimosa.co/firmware</u>

4. Náhled do webového management

### 1. Registrace do Cloudu Mimosa

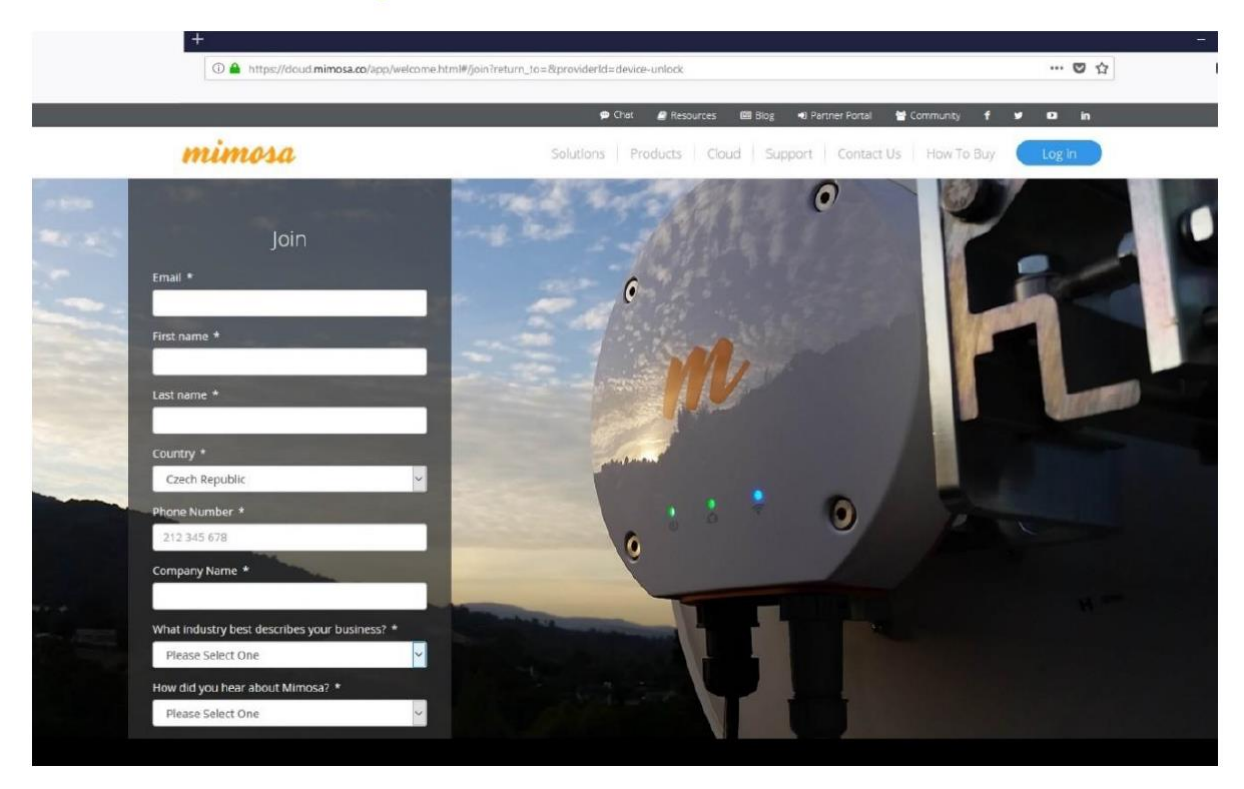

#### 1.1 Přidání Czech Licensed

| Account Settings                                                                                                    |             |                                                                                                    |                                                                                                    |                              | VOUR NETWORKS |  |
|----------------------------------------------------------------------------------------------------|-------------|----------------------------------------------------------------------------------------------------|----------------------------------------------------------------------------------------------------|------------------------------|---------------|--|
| First Name *                                                                                                    | Last Name * | Country *                                                                                                    |                                                                                                    |                              | Add natuork   |  |
| Karel                                                                                                    | Elezdrat    | Add a country to this network                                                                                                    | د                                                                                                    | < .                          |               |  |
| erman * Incernet Service Provider Secondary Email ernalBeckrapple.com Company Itame * Becdrati Whet Industry best describes your business* * Internet Service Provider Default heborit * |             | To add another country to this network, you must<br>Country * Czech Republic •<br>Company Name *<br>M Make Default Network Country <b>0</b><br>Coperate in Licensed Mode <b>0</b><br>Licenset D REOLENCY TERKS OF USE                                                                                                    | t provide a valid business address.<br>Verify Country<br>6 Czech Republi<br>Verify your phone num<br>SMS-enabled phone from selected Counts<br>6 SS5 SS5 SS55<br>Close                                                                                                    | liC<br>ber.<br>Y:<br>Send Sh | K             |  |
| Karel, Bezdrat<br>Rassword<br>Change Password                                                                                                    |             | Use of the Almosa device in any located frequet<br>checking this box, you hereby represent and war<br>approvals to operate this device within the locates<br>supporting documentation promptly upon reque<br>terminate the license to this device in the eventry<br>Region of the second second second second second<br>Region of the second second second second second<br>Region of the second second second second second<br>Region of the second second second second second<br>second second second second second second second<br>second second second second second second second<br>second second second second second second second second<br>second second second second second second second second<br>second second second second second second second second<br>second second second second second second second second<br>second second second second second second second second second<br>second second second second second second second second second<br>second second second second second second second second second<br>second second second second second second second second second<br>second second second second second second second second second<br>second second second second second second second second second<br>second second second second second second second second second second second second second second<br>second second second second second second second second second second second second second second second second<br>second second se | ncy is subject to your legal authorization to do so. By<br>card that you (a) possess the required government<br>as frequency, and (b) gave to provide the requisite<br>st by Alimona to do so. Minmoar retains the right to<br>ou fail to comply with either of these requirements. | 5                            |               |  |

## 2. Unlock (odemčení jednotky)

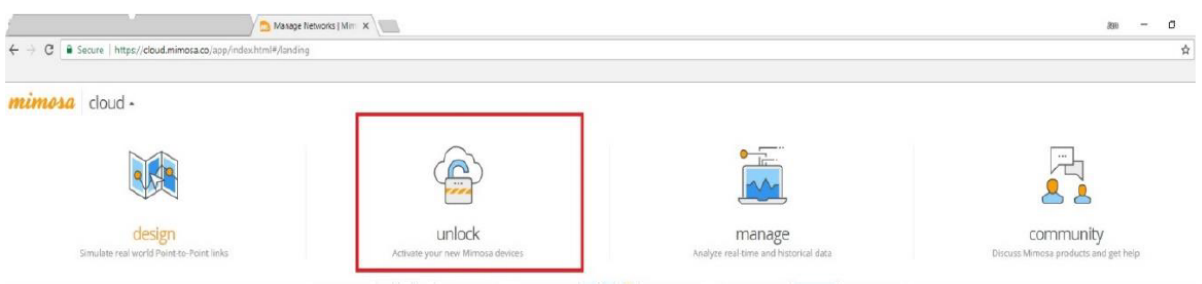

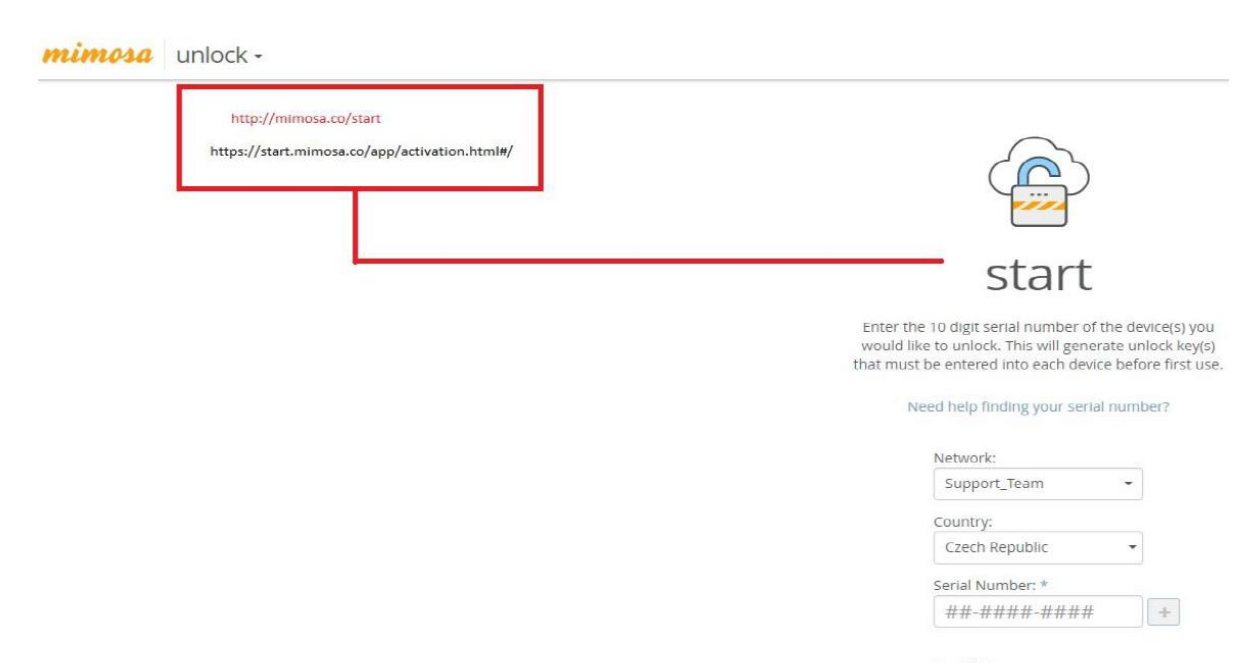

Model Type:

I agree to the Terms Of Service and Privacy Policy \*

\*

Submit

### 2.1 Unlock (odemčení) - připojení na webový management

mimosa unlock -

| W-Fi Ethernet                                                                                                    | Your Unlock Key is Below                                                                                                    |  |  |
|----------------------------------------------------------------------------------------------------|----------------------------------------------------------------------------------------------------|--|--|
| Cunlock Your Mimosa Device via Wi-Fi                                                                                                    | Model Serial Number Unlock Key B24                                                                                                    |  |  |
| Connect to the SSID, "mimosaM###" (### = last 3 digits of the serial number)                                                                                                    | Network-Support Team                                                                                                    |  |  |
| <ol> <li>Do not enter a weil passificial (cellatin is beinn)</li> <li>Change computer IP address to 192.168.1.# (# = 0 - 255, excluding 20)</li> <li>Navisate to 192.168.1.20 in a web browser</li> </ol> | Country: Czech Republic                                                                                                    |  |  |
| <ol> <li>Enter the unlock key shown above</li> <li>Enter the default password: mimosa</li> </ol>                                                                                                    | Wi-Fi Ethernet                                                                                                    |  |  |
| Note:<br>The device IP address may have changed if connected to a DHCP server.<br>If the SSID is not found, reboot the device and connect within 10 minutes.                                              | Unlock Your Mimosa Device via Ethernet                                                                                                    |  |  |
| Installation Guide                                                                                                    | <ol> <li>Unlock Your Mimosa Device via Ethernet</li> <li>Connect Ethernet cable between PoE LAN port and computer</li> </ol>                 |  |  |
|                                                                                                    | <ol> <li>Change computer IP address to 192.168.1.# (# = 0 - 255, excluding 20)</li> <li>Navigate to 192.168.1.20 in a web browser</li> </ol> |  |  |
|                                                                                                    | 5 Enter the unlock key shown above                                                                                                    |  |  |
|                                                                                                    | 6 Enter the default password: mimosa                                                                                                    |  |  |
|                                                                                                    | Note:<br>The device IP address may have changed if connected to a DHCP server.                                                               |  |  |
|                                                                                                    | Installation Guide                                                                                                    |  |  |

## 3. Upgrade firmware

| 1      | × +                                                                                                    |                                                                                                    |                                                                  |
|--------|----------------------------------------------------------------------------------------------------|----------------------------------------------------------------------------------------------------|------------------------------------------------------------------|
| © 10 1 | 192.168.1.20 /#updatefirmware                                                                                                    |                                                                                                    |                                                                  |
|        |                                                                                                    |                                                                                                    |                                                                  |
|        | and the second second se | UPDAT                                                                                                    | E                                                                |
|        |                                                                                                    | Firmware Update Require<br>Your device will require a firmware update                                                                | ed<br>before use.                                                |
|        |                                                                                                    | Go to mimosa.co/firmware to download th<br>To update your firmware, upload the firmw<br>device will automatically reboot once the up | ne latest version.<br>are image below. The<br>pdate is complete. |
|        |                                                                                                    | Mimosa-B24-2.4.5.1.img.signed                                                                                                    | Choose file                                                      |

Uploading... 15%

#### 4. Náhled do webového managementu

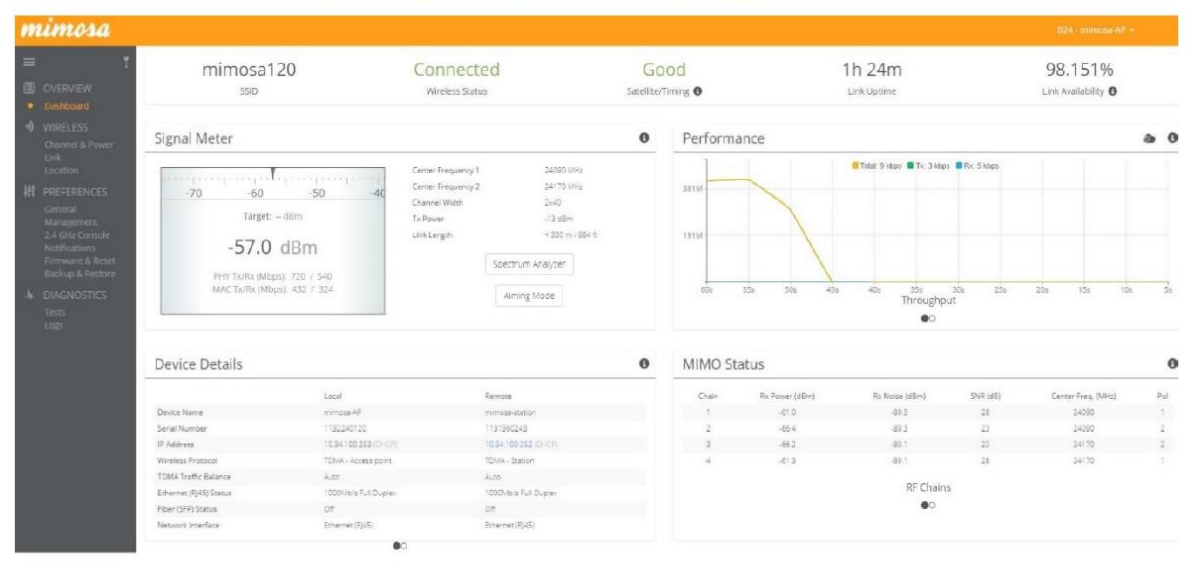

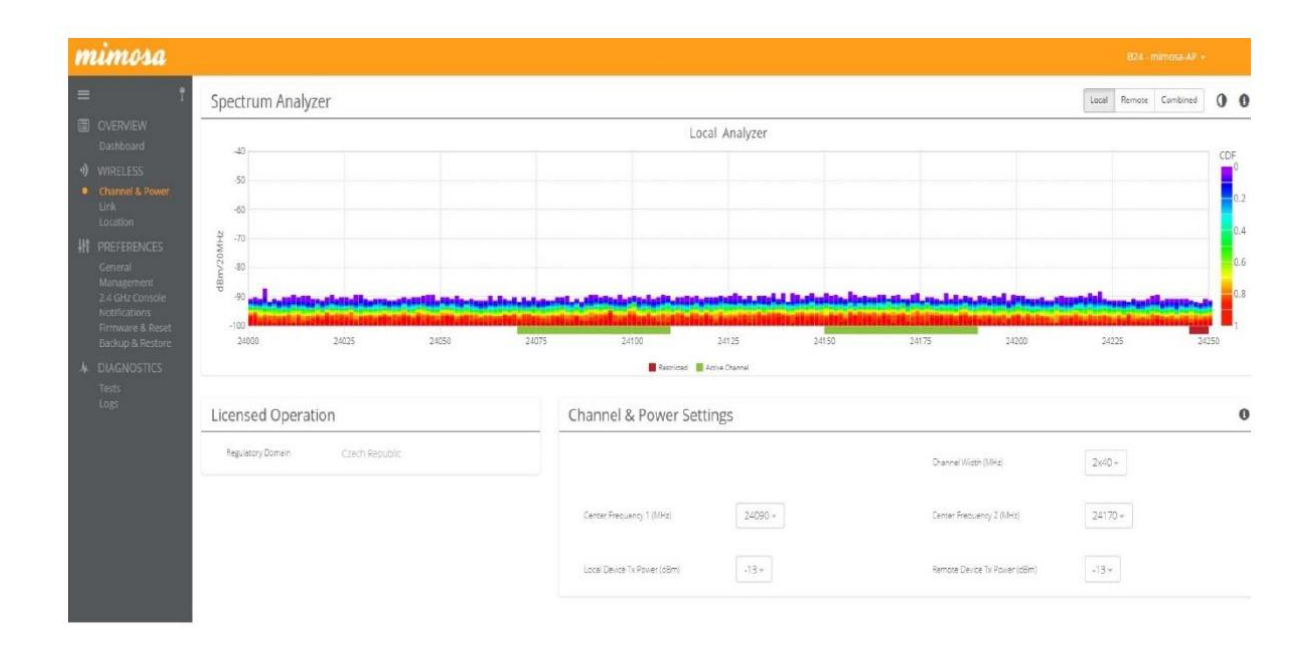

Aim Heading ----20 -110 -100 -80 -70 -60 -50 -40 -30 -120 20 -90 -10 30 10 Target: -- dBm -57.4 dBm 720 / 540 PHY Tx/Rx (Mbps) Back to Dashboard